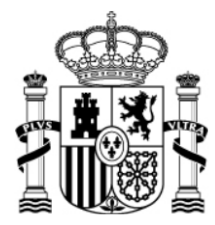

SECRETARÍA DE ESTADO DE INVESTIGACIÓN, DESARROLLO E INNOVACIÓN

SECRETARÍA GENERAL DE CIENCIA, TECNOLOGÍA E INNOVACIÓN

DIRECCIÓN GENERAL DE INVESTIGACIÓN CIENTÍFICA Y TÉCNICA

SUBDIRECCIÓN GENERAL DE RECURSOS HUMANOS PARA LA INVESTIGACIÓN

# INSTRUCCIONES PARA REALIZAR LA JUSTIFICACIÓN CIENTÍFICO-TÉCNICA

**INFORME 24 MESES** 

(REFERENCIAS: BES-20XX-XXXXX)

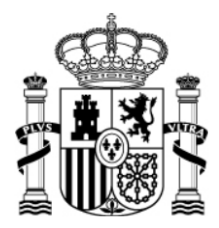

SECRETARÍA DE ESTADO DE INVESTIGACIÓN, DESARROLLO E INNOVACIÓN

SECRETARÍA GENERAL DE CIENCIA, TECNOLOGÍA E INNOVACIÓN

DIRECCIÓN GENERAL DE INVESTIGACIÓN CIENTÍFICA Y TÉCNICA SUBDIRECCIÓN GENERAL DE RECURSOS HUMANOS PARA LA INVESTIGACIÓN

# INDICE

| 1. | URI  | L DE | LA APLICACIÓN TELEMÁTICA:                   | 3  |
|----|------|------|---------------------------------------------|----|
| 2. | PLA  | ZOS  | S PARA REALIZAR LA JUSTIFICACION:           | 3  |
| 3. | APL  |      | CIÓN TELEMÁTICA:                            | 3  |
| 4. | PAS  | SO A | PASO DE LA APLICACIÓN TELEMÁTICA            | 4  |
|    | 4.1. | PA   | NTALLA 1 "ACCESO "                          | 4  |
|    | 4.2. | ALT  | TA E IDENTIFICACIÓN DE USUARIOS             | 5  |
|    | 4.3. | RE/  | ALIZAR LA JUSTIFICACION                     | 5  |
|    | 4.3. | .1.  | JUSTIFICACION DEL INVESTIGADOR EN FORMACION | 5  |
|    | 4.3. | .2.  | JUSTIFICACION DEL INVESTIGADOR PRINCIPAL    | 14 |

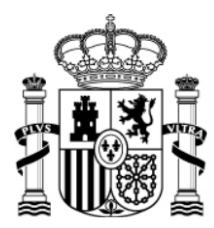

SECRETARÍA GENERAL DE CIENCIA, TECNOLOGÍA E INNOVACIÓN

DIRECCIÓN GENERAL DE INVESTIGACIÓN CIENTÍFICA Y TÉCNICA SUBDIRECCIÓN GENERAL DE RECURSOS HUMANOS PARA LA INVESTIGACIÓN

### 1. URL DE LA APLICACIÓN TELEMÁTICA

MINISTERIO

DE ECONOMÍA Y COMPETITIVIDAD

La aplicación telemática para realizar la justificación del periodo se encuentra en la siguiente dirección: https://www.mineco.es/justificaciones/

Para solucionar cualquier problema relacionado con la aplicación diríjase a la dirección: cauidi@micinn.es (Teléfono: 916038220)

## 2. PLAZOS PARA REALIZAR LA JUSTIFICACION

La aplicación telemática para realizar la justificación se abrirá dos meses antes de que finalice el periodo de beca y se cerrará en la fecha de fin de la misma.

El plazo de justificación se abre automáticamente sin que esto implique una comunicación individualizada.

## 3. APLICACIÓN TELEMÁTICA

El procedimiento para realizar la justificación es el siguiente.

- El investigador en formación accede a la aplicación, anexa su informe en formato pdf y remite firmado a su Investigador Principal el justificante de la JUSTIFICACIÓN CIENTÍFICO-TÉCNICA que genera la aplicación.
- 2. El Investigador Principal examina el informe anexado anteriormente por el Investigador en Formación; de no estar conforme pide al investigador en formación que lo modifique y, una vez que está conforme con el informe, CIERRA la aplicación, firma el justificante de la JUSTIFICACIÓN CIENTÍFICO-TÉCNICA que genera la aplicación y envía ambas Justificaciones en formato papel a la Subdirección General de Recursos Humanos para la Investigación Subprograma FPI, a través de un registro válido.

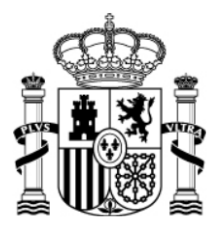

SECRETARÍA DE ESTADO DE INVESTIGACIÓN, DESARROLLO E INNOVACIÓN

SECRETARÍA GENERAL DE CIENCIA, TECNOLOGÍA E INNOVACIÓN

DIRECCIÓN GENERAL DE INVESTIGACIÓN CIENTÍFICA Y TÉCNICA SUBDIRECCIÓN GENERAL DE RECURSOS HUMANOS PARA LA INVESTIGACIÓN

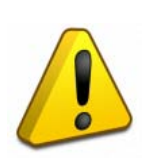

La Justificación Científico-Técnica debe ser realizada tanto por el Investigador en Formación como por el Investigador Principal del Proyecto. Si en el plazo de dos meses de apertura de la aplicación telemática no se realiza la justificación por parte de ambos, el proceso no se cierra correctamente, no guarda los documentos anexados y habría que empezar de nuevo, en el nuevo plazo de Subsanación.

En los apartados siguientes se visualizan los diferentes pasos por los que hay que ir pasando para realizar la justificación científica correctamente.

## 4. PASO A PASO DE LA APLICACIÓN TELEMÁTICA

MINISTERIO

DE ECONOMÍA Y COMPETITIVIDAD

## 4.1. PANTALLA "ACCESO"

Introducir "Usuario" y "Clave" y pulsar "Enviar" para acceder a la aplicación.

| >> JUSTIFICACIONES                  | R.U.S   Ayuda   F.A.Q   Español   Català   Euskera   Galego |
|-------------------------------------|-------------------------------------------------------------|
| <u>Acceso</u> Registro Investigador | Acceso                                                      |
| Registro Representante              | Usuario                                                     |
| ▶ Registro Delegado                 | Clave                                                       |
| Recordar clave                      |                                                             |
| Cambiar clave                       |                                                             |
|                                     | Enviar Limpiar                                              |

En el caso de que no disponga de ellas, debe proceder al alta e identificación de usuarios explicado en el apartado 4.2.

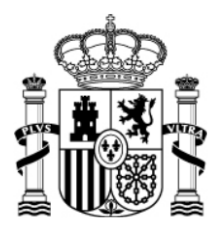

#### SECRETARÍA DE ESTADO DE INVESTIGACIÓN, DESARROLLO E INNOVACIÓN

SECRETARÍA GENERAL DE CIENCIA, TECNOLOGÍA E INNOVACIÓN

DIRECCIÓN GENERAL DE INVESTIGACIÓN CIENTÍFICA Y TÉCNICA SUBDIRECCIÓN GENERAL DE RECURSOS HUMANOS PARA LA INVESTIGACIÓN

### 4.2. ALTA E IDENTIFICACIÓN DE USUARIOS

MINISTERIO

DE ECONOMÍA Y COMPETITIVIDAD

Toda persona que acceda a la aplicación de justificaciones debe estar previamente identificada mediante el "Registro Unificado de Solicitantes" (RUS). Para todo lo relacionado con el mismo se puede obtener información y acceso en el siguiente enlace: Información RUS.

En el caso que nunca se haya registrado, pulse el botón "Registro Investigador" y accederá a la aplicación de registro.

## 4.3. REALIZAR LA JUSTIFICACION

### 4.3.1. JUSTIFICACION DEL INVESTIGADOR EN FORMACION

Una vez que se ha accedido a la aplicación de justificación, se debe seleccionar la ayuda objeto de justificación. En la ventana que se muestra pinchar en "Listado de Ayudas" y aparecerá un listado de todas las ayudas a justificar.

| >> JUSTIFICACIONES                              |                         |                              |                                                            |                 | Ayuda                 | F.A.Q   No       | oticias   Salir           |
|-------------------------------------------------|-------------------------|------------------------------|------------------------------------------------------------|-----------------|-----------------------|------------------|---------------------------|
| > Listado Ayudas<br>> Asociar ayuda a la cuenta | > En caso (<br>"Asociar | le que no vi<br>ayuda a la c | sualice todas las ayudas de las que usted es inv<br>uenta" | estigador o téc | nico, deberá u        | tilizar la c     | pción                     |
|                                                 | Listado Ay              | udas                         |                                                            |                 |                       |                  |                           |
|                                                 | Selección               | Referencia                   | Descripción                                                |                 | Convocatoria          | Tipo<br>proyecto | Plazo de<br>Justificación |
|                                                 | ۲                       | ENE2004                      | 1 <b>*</b>                                                 | l<br>I          | PROYECTOS<br>I+D 2004 | Individual       | CERRADO                   |
|                                                 | 0                       | ENE2007-                     | <br>                                                       |                 | PROYECTOS<br>I+D 2007 | Individual       | CERRADO                   |
|                                                 | 0                       | BES-2008-                    |                                                            |                 | FPI - 2008            | Individual       | ABIERTO                   |
|                                                 |                         |                              | Acceder                                                    |                 |                       |                  |                           |

Seleccionar la Referencia de la ayuda FPI y pulsar "Acceder" para ir a la siguiente pantalla.

Nota: En caso de que no visualice todas las ayudas de las que usted es investigador o técnico, deberá utilizar la opción "Asociar ayuda a la cuenta".

Tras comprobar que son correctos los datos relativos a la ayuda, se selecciona la opción "Justificación Técnica" y se accede a la siguiente ventana.

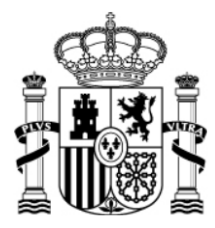

SECRETARÍA GENERAL DE CIENCIA, TECNOLOGÍA E INNOVACIÓN

DIRECCIÓN GENERAL DE INVESTIGACIÓN CIENTÍFICA Y TÉCNICA

SUBDIRECCIÓN GENERAL DE RECURSOS HUMANOS PARA LA INVESTIGACIÓN

| ≫ JUSTIFICACIONES      |                                             |                       |                      | Ayuda   F.A.Q   Noticias   Salir |
|------------------------|---------------------------------------------|-----------------------|----------------------|----------------------------------|
| ▶ Listado Ayudas       | Datos Ayuda                                 |                       |                      |                                  |
|                        | Referencia                                  |                       |                      |                                  |
| Justificación recifica | Entidad                                     |                       |                      |                                  |
| • Informe Interiores   | Agrupación                                  |                       |                      |                                  |
|                        | Título/Investigador                         | 1                     |                      |                                  |
|                        | Investigador Principal                      |                       |                      |                                  |
|                        | Fecha resolución                            | 28/07/2010            |                      |                                  |
|                        | Fecha Inicio                                | 01/09/2010            |                      |                                  |
|                        | Fecha fin                                   | 31/08/2012            |                      |                                  |
|                        | Estado Científico                           | EJECUCIÓN             |                      |                                  |
|                        | Estado Económico                            | EJECUCIÓN             |                      |                                  |
|                        | Ir a Facilit@<br>Datos justificación en cur | 50                    |                      |                                  |
|                        | Periodo Tino In                             | icio de justificación | Fin de justificación | Fetado do justificación          |
|                        | renouo npo m                                | icio de justificación |                      |                                  |
|                        |                                             |                       |                      |                                  |
|                        |                                             |                       |                      |                                  |

Seleccionar "Informe" y pulsar el botón "Añadir". Se habilita la siguiente ventana.

| >> JUSTIFICACIONES                                                                     |                              |                              |      |                  | Ayuda F.A.Q | Noticias   Salir |
|----------------------------------------------------------------------------------------|------------------------------|------------------------------|------|------------------|-------------|------------------|
| <ul> <li>Listado Ayudas</li> <li>Datos Ayuda</li> <li>Justificación Técnica</li> </ul> | _                            | Datos Ayuda                  |      |                  |             |                  |
| <ul> <li>Informe</li> <li>Preguntas</li> <li>Enviar</li> <li>PDFs enviados</li> </ul>  | Listado Informe<br>Selección | Científico<br>Nombre fichero | Tipo | Fecha Adjuntado  | Usuario     | Subrol           |
| Informes Anteriores                                                                    | > La búsqu                   | eda no produjo resultados    | Ver  | Fichero Eliminar | ]           |                  |
|                                                                                        |                              |                              |      |                  |             |                  |

Pinchar en el desplegable "Tipo de documento" y elegir "Informe 24 meses".

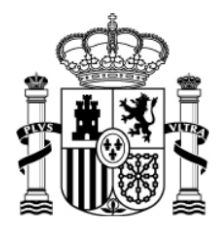

SECRETARÍA DE ESTADO DE INVESTIGACIÓN, DESARROLLO E INNOVACIÓN

SECRETARÍA GENERAL DE CIENCIA, TECNOLOGÍA E INNOVACIÓN

DIRECCIÓN GENERAL DE INVESTIGACIÓN CIENTÍFICA Y TÉCNICA

SUBDIRECCIÓN GENERAL DE RECURSOS HUMANOS PARA LA INVESTIGACIÓN

| >> JUSTIFICACIONES                                                                                | Ayuda   F.A.Q   Noticias   Salir                                                                   |
|---------------------------------------------------------------------------------------------------|----------------------------------------------------------------------------------------------------|
| Listado Ayudas  Datos Ayuda  Justificación Técnica                                                | Datos Ayuda                                                                                        |
| <ul> <li>Preguntas</li> <li>Enviar</li> <li>PDFs enviados</li> <li>Informes Anteriores</li> </ul> | Guardar Volver                                                                                     |
|                                                                                                   | Tipo documento<br>Elija una opción de la lista<br>Elija una opción de la lista<br>Informe 24 meses |
|                                                                                                   | Examinar                                                                                           |

Pulse examinar y anexe en formato pdf el archivo del informe de seguimiento, siguiendo el modelo de la Web. <u>Modelo de informe de seguimiento 24 meses</u>.

| >> JUSTIFICACIONES                                             | Ayuda   F.A.Q   Noticias   Salir                                                                                          |
|----------------------------------------------------------------|----------------------------------------------------------------------------------------------------|
| ▶ Listado Ayudas<br>▶ Datos Avuda                              | Datos Ayuda                                                                                                    |
| Justificación Técnica                                          |                                                                                                    |
| <ul> <li>Informe</li> <li>Preguntas</li> <li>Enviar</li> </ul> | Informe                                                                                                    |
| PDFs enviados                                                  | Guardar Volver                                                                                                    |
| Y MIOINES AITENOLES                                            | Sólo se permitirá ficheros con extensión .pdf y con un tamaño menor o igual a 4Mb<br>Tipo documento<br>Informe 24 meses v |
|                                                                |                                                                                                    |

Una vez introducido el fichero ejecutar la opción "Guardar".

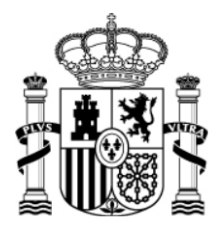

SECRETARÍA GENERAL DE CIENCIA, TECNOLOGÍA E INNOVACIÓN

DIRECCIÓN GENERAL DE INVESTIGACIÓN CIENTÍFICA Y TÉCNICA

SUBDIRECCIÓN GENERAL DE RECURSOS HUMANOS PARA LA INVESTIGACIÓN

| >> JUSTIFICACIONES                                                   | Ayuda   F.A.Q   Noticias   Salir                                                                                      |
|----------------------------------------------------------------------|----------------------------------------------------------------------------------------------------|
| Listado Ayudas  Datos Ayuda  Justificación Técnica  Informe Deseutes | Datos Ayuda                                                                                                    |
| Enviar     Enviar     PDFs enviados     Informes Anteriores          | Guardar Volver<br>Sólo se permitirá ficheros con extensión .pdf y con un tamaño menor o igual a 4Mb<br>Tino documento |
|                                                                      | Informe 24 meses                                                                                                    |
|                                                                      |                                                                                                    |

La opción "Ver fichero" (2) permite confirmar el informe cargado. Si el fichero no es correcto, se puede "Eliminar" (3) y "Añadir" (1) un nuevo informe.

| >> JUSTIFICACIONES                                      |                 |                                         |             |             |                 | Ayuda   F. | A.Q   Noticias   Salir |
|---------------------------------------------------------|-----------------|-----------------------------------------|-------------|-------------|-----------------|------------|------------------------|
| <ul> <li>Listado Ayudas</li> <li>Datos Ayuda</li> </ul> | > Formulario g  | <ul> <li>Formulario guardado</li> </ul> |             |             |                 |            |                        |
| Justificación Técnica                                   |                 | C                                       | )atos Ayuda |             |                 |            |                        |
| <ul> <li>Informe</li> <li>Preguntas</li> </ul>          | BES-2010-       |                                         |             |             |                 | 1          |                        |
| <ul> <li>PDFs enviados</li> </ul>                       | Listado Informe | e Científico                            |             |             |                 |            |                        |
| Informes Anteriores                                     | Selección       | Nombre ficher                           | o Tipo      |             | Fecha Adjuntado | Usuario    | Subrol                 |
|                                                         | œ               | 1                                       | Informe 24  | l meses     |                 | 1          | Investigador           |
|                                                         |                 |                                         | Añadir<br>1 | Ver Fichero | Eliminar<br>3   |            |                        |

En el apartado **Preguntas** se puede añadir el e-mail del investigador en formación.

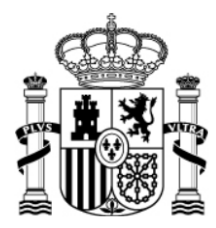

SECRETARÍA DE ESTADO DE INVESTIGACIÓN, DESARROLLO E INNOVACIÓN

SECRETARÍA GENERAL DE CIENCIA, TECNOLOGÍA E INNOVACIÓN

DIRECCIÓN GENERAL DE INVESTIGACIÓN CIENTÍFICA Y TÉCNICA

SUBDIRECCIÓN GENERAL DE RECURSOS HUMANOS PARA LA INVESTIGACIÓN

| ⇒ JUSTIFICACIONES                                                                                               |                                        | Ayuda   F.A.Q   Noticias   Salir    |
|----------------------------------------------------------------------------------------------------|----------------------------------------|-------------------------------------|
| Listado Ayudas     Datos Ayuda     Justificación Técnica     Informe     Preguntas     Enviar     POFs enviados | Datos Ayuda BES-2010 Preguntas Guardar | Los campos con (*) son obligatorios |
| Informes Anteriores                                                                                             | Email del becario / investigador (*)   |                                     |

### Para continuar con el proceso, ir al apartado Enviar.

| » JUSTIFICACIONES                           | Ayuda   F.A.Q   Noticias   Salir                                                                                                    |
|---------------------------------------------|----------------------------------------------------------------------------------------------------|
| Listado Ayudas                              | Datos Ayuda                                                                                                    |
| Justificación Técnica                       | BES-2010-                                                                                                    |
| <ul><li>Informe</li><li>Preguntas</li></ul> | Enviar Justificación Técnica                                                                                                    |
| <ul> <li>PDFs enviados</li> </ul>           | Borrador Enviar Cancelar                                                                                                    |
| Informes Anteriores                         | Confirmación de justificación técnica. Advertencia: Al enviar estará aceptando la información aportada y no podrá modificarla<br>posteriormente. |

### Para visualizar el documento "Justificación Científico-Técnica", pulsar "Borrador".

| >> JUSTIFICACIONES                                                                    | Neuw84 Ayuda   F.A.Q   Noticias   Salir                                                                                                    |
|---------------------------------------------------------------------------------------|----------------------------------------------------------------------------------------------------|
| <ul> <li>Listado Ayudas</li> <li>Datos Ayuda</li> </ul>                               | Datos Ayuda                                                                                                    |
| <ul> <li>Justificación Técnica</li> </ul>                                             | BES-2010-                                                                                                    |
| <ul> <li>Informe</li> <li>Preguntas</li> <li>Enviar</li> <li>PDFs enviados</li> </ul> | Enviar Justificación Técnica<br>Borrador Enviar Cancelar                                                                                         |
| Informes Anteriores                                                                   | Confirmación de justificación técnica. Advertencia: Al enviar estará aceptando la información aportada y no podrá modificarla<br>posteriormente. |

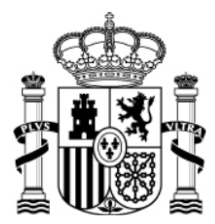

**MINISTERIO** 

DE ECONOMÍA Y COMPETITIVIDAD

#### SECRETARÍA DE ESTADO DE INVESTIGACIÓN, DESARROLLO E INNOVACIÓN

SECRETARÍA GENERAL DE CIENCIA, TECNOLOGÍA E INNOVACIÓN

DIRECCIÓN GENERAL DE INVESTIGACIÓN CIENTÍFICA Y TÉCNICA SUBDIRECCIÓN GENERAL DE RECURSOS HUMANOS PARA LA INVESTIGACIÓN

Aparecen todos los datos de la ayuda y el documento en formato pdf que se anexó.

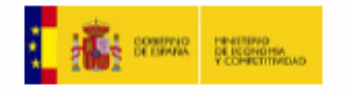

DIRECCIÓN GENERAL DE INVESTIGACIÓN CIENTÍFICA Y TÉCNICA SUBDIRECCIÓN GENERAL DE RECURSOS HUMANOS PARA LA INVESTIGACIÓN

### SUBPROGRAMA BECAS FPI

| BECARIO:                  |            |             |           |  |
|---------------------------|------------|-------------|-----------|--|
| AÑO DE CONVOCATORIA:      | 2010       | REFERENCIA: | BES-2010- |  |
| ENTIDAD BENEFICIARIA:     |            |             |           |  |
| CIF:                      |            |             |           |  |
| FECHA DE INCORPORACIÓN:   | 01/10/201  | 0           |           |  |
|                           |            |             |           |  |
| PROYECTO AL QUE ESTÁ INC  | ORPORADO:  |             |           |  |
| INVESTIGADOR PRINCIPAL/RE | ESPONSABLE | E:          |           |  |
|                           |            |             |           |  |

Junto con la justificación se ha incluído el siguiente informe de seguimiento:

| DOCUMENTO DE SEGUIMIENTO | TIPO            | Resumen                          |
|--------------------------|-----------------|----------------------------------|
| Prueba_1.pdf In          | nforme 24 meses | d709f500f0100a10f77c2eaad46709bf |

| Nombre, apellidos y firma del becario |
|---------------------------------------|

Nota importante: Esta hoja resumen sólo será válida si ha sido generada por la aplicación telemática. El documento obtenido por esta vía no será válido si incorpora correcciones o enmiendas.

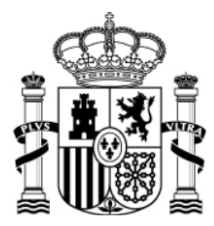

MINISTERIO

DE ECONOMÍA Y COMPETITIVIDAD SECRETARÍA GENERAL DE CIENCIA, TECNOLOGÍA E INNOVACIÓN

DIRECCIÓN GENERAL DE INVESTIGACIÓN CIENTÍFICA Y TÉCNICA SUBDIRECCIÓN GENERAL DE RECURSOS HUMANOS PARA LA INVESTIGACIÓN

Si hay algo que requiera modificación todavía puede "Cancelar" y volver a las páginas anteriores. Si se considera que todo es correcto, pulsar el botón **Enviar**.

| >> JUSTIFICACIONES                                                                    | Neuw84 Ayuda   F.A.Q   Noticias   Salir                                                                                                    |
|---------------------------------------------------------------------------------------|----------------------------------------------------------------------------------------------------|
| ▶ Listado Ayudas                                                                      | Datos ∆vuda                                                                                                    |
| <ul> <li>Datos Ayuda</li> <li>Justificación Técnica</li> </ul>                        | BES-2010-                                                                                                    |
| <ul> <li>Informe</li> <li>Preguntas</li> <li>Enviar</li> <li>PDFs enviados</li> </ul> | Enviar Justificación Técnica                                                                                                    |
|                                                                                       | Borrador Enviar Cancelar                                                                                                    |
| Informes Anteriores                                                                   | Confirmación de justificación técnica. Advertencia: Al enviar estará aceptando la información aportada y no podrá modificarla<br>posteriormente. |
|                                                                                       |                                                                                                    |

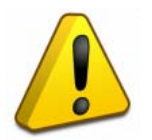

Al enviar, se acepta la información aportada y no se podrá modificar posteriormente.

A continuación se puede ver la siguiente pantalla, donde se informa que se ha enviado la justificación técnica y que la modificación de la justificación enviada requiere su completa eliminación por parte del investigador principal y posterior subida.

| >> JUSTIFICACIONES                                             | Neuw84 Ayuda   F.A.Q   Noticias   Salir                                                                                                    |
|----------------------------------------------------------------|----------------------------------------------------------------------------------------------------|
| Listado Ayudas     Datos Ayuda     Justificación Técnica       | <ul> <li>La justificación técnica ha sido enviada.</li> <li>Si desea hacer cambios sobre esta justificación deberá solicitar a su Investigador principal la eliminación del informe para que así pueda volver a subirlo (adjuntarlo).</li> </ul> |
| <ul> <li>Informe</li> <li>Información adicional</li> </ul>     | Datos Ayuda                                                                                                    |
| <ul> <li>Preguntas</li> <li>Enviar</li> </ul>                  | BES-2010-                                                                                                    |
| <ul> <li>PDFs enviados</li> <li>Informes Anteriores</li> </ul> | Enviar Justificación Técnica                                                                                                    |
|                                                                | Ver Justificacion Técnica Cancelar                                                                                                    |

El proceso termina al pulsar el botón "Ver justificación Técnica" donde visualizaremos el siguiente documento.

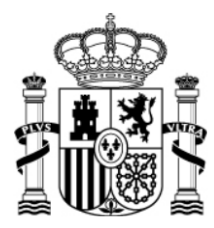

SECRETARÍA DE ESTADO DE INVESTIGACIÓN, DESARROLLO E INNOVACIÓN

SECRETARÍA GENERAL DE CIENCIA, TECNOLOGÍA E INNOVACIÓN

DIRECCIÓN GENERAL DE INVESTIGACIÓN CIENTÍFICA Y TÉCNICA

SUBDIRECCIÓN GENERAL DE RECURSOS HUMANOS PARA LA INVESTIGACIÓN

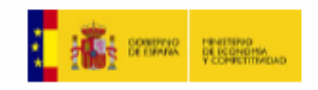

| DIRECCIÓN GENERAL DE INVESTIGACIÓN<br>CIENTÍFICA Y TÉCNICA SUBDIRECCIÓN |
|-------------------------------------------------------------------------|
| GENERAL DE RECURSOS HUMANOS PARA LA<br>INVESTIGACIÓN                    |

### SUBPROGRAMA BECAS FPI

| BECARIO:                  |            |             |           |  |
|---------------------------|------------|-------------|-----------|--|
| AÑO DE CONVOCATORIA:      | 2010       | REFERENCIA: | BES-2010- |  |
| ENTIDAD BENEFICIARIA:     |            |             |           |  |
| CIF:                      |            |             |           |  |
| FECHA DE INCORPORACIÓN:   | 01/10/201  | 0           |           |  |
|                           |            |             |           |  |
| PROYECTO AL QUE ESTÁ INC  | ORPORADO:  |             |           |  |
| INVESTIGADOR PRINCIPAL/RE | ESPONSABLE | E:          |           |  |
|                           |            |             |           |  |

Junto con la justificación se ha incluído el siguiente informe de seguimiento:

| DOCUMENTO DE SEGUIMIENTO | TIPO             | Resumen                          |
|--------------------------|------------------|----------------------------------|
| Prueba_1.pdf             | Informe 24 meses | d709f500f0100a10f77c2eaad46709bf |

En ...... de ...... de ...... de ......

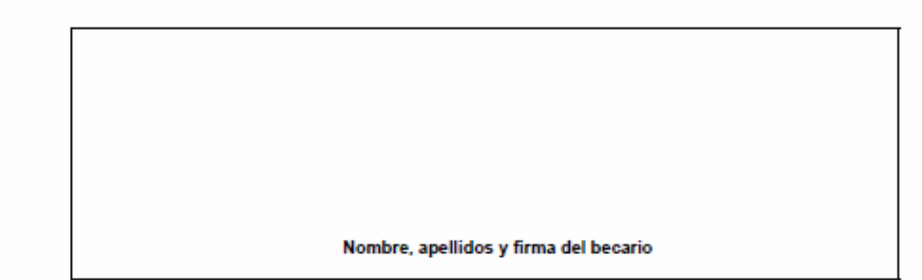

Nota importante: Esta hoja resumen sólo será válida si ha sido generada por la aplicación telemática. El documento obtenido por esta via no será válido si incorpora correcciones o enmiendas.

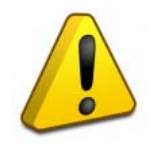

Este documento debe ser impreso, firmado y enviado al Investigador Principal, que posteriormente deberá realizar su justificación telemática y remitirla a la Subdirección General de Recursos Humanos para la Investigación – Subprograma FPI. – C/ Albacete, 5 – 28027 Madrid

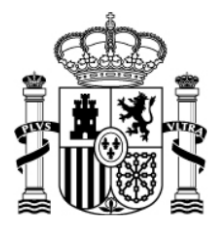

SECRETARÍA GENERAL DE CIENCIA, TECNOLOGÍA E INNOVACIÓN

DIRECCIÓN GENERAL DE INVESTIGACIÓN CIENTÍFICA Y TÉCNICA SUBDIRECCIÓN GENERAL DE RECURSOS HUMANOS PARA LA INVESTIGACIÓN

En el apartado PDF enviados puede revisar los datos del informe enviado.

MINISTERIO

DE ECONOMÍA Y COMPETITIVIDAD

| >> JUSTIFICACIONES                                                                     |                              |                                  |                                  |                                                           | Ay                                                    | uda   F.A.Q   Noticias   Salir  |
|----------------------------------------------------------------------------------------|------------------------------|----------------------------------|----------------------------------|-----------------------------------------------------------|-------------------------------------------------------|---------------------------------|
| <ul> <li>Listado Ayudas</li> <li>Datos Ayuda</li> <li>Justificación Técnica</li> </ul> | BES-2010-                    |                                  | Dato                             | os Ayuda                                                  |                                                       |                                 |
| <ul> <li>Informe</li> <li>Preguntas</li> <li>Enviar</li> <li>PDFs enviados</li> </ul>  | PDFs envia                   | idos                             | E Ein                            | Tine                                                      | Descripción                                           | Haueria Fasha Adiustada         |
| ▶ Informes Anteriores                                                                  | ©                            | 31/07/2012                       | 30/09/2012                       | Informe Científico-Técnico                                | AYUDAS FPI 2010 - INFORME 24 MESES                    |                                 |
|                                                                                        | Una vez ce<br>la justificaci | rrada la justif<br>ón elegida er | icación no es<br>a el e-mail: ba | posible realizar modificacior<br>ecasfpi@mineco.es<br>Ver | nes. Para casos excepcionales podrá reali:<br>Informe | ar la petición de desbloqueo de |

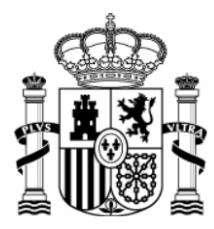

**MINISTERIO** 

DE ECONOMÍA Y COMPETITIVIDAD SECRETARÍA GENERAL DE CIENCIA, TECNOLOGÍA E INNOVACIÓN

DIRECCIÓN GENERAL DE INVESTIGACIÓN CIENTÍFICA Y TÉCNICA SUBDIRECCIÓN GENERAL DE RECURSOS HUMANOS PARA LA INVESTIGACIÓN

### 4.3.2. JUSTIFICACION DEL INVESTIGADOR PRINCIPAL

Repetir los primeros pasos hasta llegar a la ventana donde se elige la ayuda.

| >> JUSTIFICACIONES                                                    |                                                                                                    |            |             |                       | Ayuda   F./      | A.Q   Noticias   Salir    |  |  |  |  |
|-----------------------------------------------------------------------|----------------------------------------------------------------------------------------------------|------------|-------------|-----------------------|------------------|---------------------------|--|--|--|--|
| <ul> <li>Listado Ayudas</li> <li>Asociar ayuda a la cuenta</li> </ul> | io Ayudas ar ayuda a la cuenta    En caso de que no visualice todas las ayudas de las que usted es investigador o técnico, deberá utilizar  "Asociar ayuda a la cuenta"  Listado Ayudas |            |             |                       |                  |                           |  |  |  |  |
|                                                                       | Selección                                                                                                    | Referencia | Descripción | Convocatoria          | Tipo<br>proyecto | Plazo de<br>Justificación |  |  |  |  |
|                                                                       | o                                                                                                    | TIN2009-   |             | PROYECTOS I+D<br>2009 | Individual       | CERRADO                   |  |  |  |  |
|                                                                       | o                                                                                                    | BES-2010-  |             | Becas FPI 2010        | Individual       | ABIERTO                   |  |  |  |  |
|                                                                       |                                                                                                    | -          | Acceder     |                       | -                |                           |  |  |  |  |

Acceder a la "Justificación Técnica".

| >> JUSTIFICACIONES                |                                              |            |                                |                            | Ауи                     | da   F.A.Q   Noticias   Salir |  |
|-----------------------------------|----------------------------------------------|------------|--------------------------------|----------------------------|-------------------------|-------------------------------|--|
| ▶ Listado Ayudas<br>▶ Datos Avuda | Datos Ayuda                                  |            |                                |                            |                         |                               |  |
| ▶ Justificación Técnica           | Referencia BES-2010-I                        |            |                                |                            |                         |                               |  |
| Informes Anteriores               | Entidad                                      |            |                                |                            |                         |                               |  |
|                                   | Agrupación                                   | 1          |                                |                            |                         |                               |  |
| • Cerrar Justificación            | Título/Investigador                          | 1          |                                |                            |                         |                               |  |
|                                   | Investigador Principal                       |            |                                |                            |                         |                               |  |
|                                   | Fecha resolución                             |            |                                |                            |                         |                               |  |
|                                   | Fecha Inicio                                 | 01/10/201  |                                |                            |                         |                               |  |
|                                   | Fecha fin                                    | 30/09/2012 |                                |                            |                         |                               |  |
|                                   | Estado Científico                            | EJECUCIÓN  |                                |                            |                         |                               |  |
|                                   | Estado Económico                             | EJECUCIÓ   | N                              |                            |                         |                               |  |
|                                   | Ir a Facilit@<br>Datos justificación en curs | 50         |                                |                            |                         |                               |  |
|                                   | Periodo                                      |            | Tipo                           | Inicio de<br>justificación | Fin de<br>justificación | Estado de<br>justificación    |  |
|                                   | AYUDAS FPI 2010 - INFORME 24<br>MESES        |            | Informe Científico-<br>Técnico | 31/07/2012                 | 30/09/2012              | ABIERTO                       |  |
|                                   |                                              |            |                                |                            |                         |                               |  |

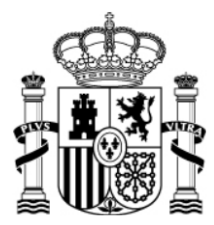

MINISTERIO

DE ECONOMÍA Y COMPETITIVIDAD SECRETARÍA GENERAL DE CIENCIA, TECNOLOGÍA E INNOVACIÓN

DIRECCIÓN GENERAL DE INVESTIGACIÓN CIENTÍFICA Y TÉCNICA SUBDIRECCIÓN GENERAL DE RECURSOS HUMANOS PARA LA INVESTIGACIÓN

En el apartado **Informe**, el Investigador Principal puede "Ver el fichero" (2) que ha anexado el Investigador en Formación. Las opciones Eliminar" (3) y "Añadir" no están permitidas para el IP.

| >> JUSTIFICACIONES                                                                                |                 |                                |                  |                         | Ayuda   F./ | A.Q   Noticias   Salir |
|---------------------------------------------------------------------------------------------------|-----------------|--------------------------------|------------------|-------------------------|-------------|------------------------|
| <ul> <li>Listado Ayudas</li> <li>Datos Ayuda</li> <li>Justificación Técnica</li> </ul>            | BES-2010-       | Dato                           | is Ayuda         |                         |             |                        |
| <ul> <li>Informe</li> <li>Preguntas</li> <li>Validar/Rechazar</li> <li>Resumen técnico</li> </ul> | Listado Informo | e Científico<br>Nombre fichero | Tipo             | Fecha Adiuntado         | Usuario     | Subrol                 |
| <ul> <li>Informes Anteriores</li> <li>Cerrar justificación</li> </ul>                             | ¢               | Prueba_1.pdf                   | Informe 24 meses |                         |             | Investigador           |
|                                                                                                   |                 |                                | Añadir Ver<br>1  | Fichero Eliminar<br>2 3 |             |                        |

Una vez visto y valorado el informe de justificación del Investigador en Formación se accederá al siguiente apartado de **Preguntas**.

Se deben contestar las preguntas presentadas y a continuación "Guardar" los cambios.

| » JUSTIFICACIONES                                                                      | jipfecai Ayuda   F.A.Q   Noticias   Salir                                                                                                    |
|----------------------------------------------------------------------------------------|----------------------------------------------------------------------------------------------------|
| <ul> <li>Listado Ayudas</li> <li>Datos Ayuda</li> <li>Justificación Técnico</li> </ul> | Datos Ayuda<br>BES-2010-                                                                                                    |
| Informe     Preguntas     Validar/Rechazar                                             | Preguntas                                                                                                    |
| Kesumen techico     Informes Anteriores     Cerrar justificación                       | Valore la actividad del investigador en formación y su disposición para el trabajo de investigación en un rango del 0 al 10 (siendo 0 muy<br>mala y 10 excelente) (*) |
|                                                                                        | Valore la formación adquirida por el investigador en formación en un rango del 0 al 10 (siendo 0 muy mala y 10 excelente) (*)                                         |
|                                                                                        | Segun su opinión, ¿se han cumplido los objetivos científicos planteados en el Programa de Formación inicial? (*)                                                      |
|                                                                                        | SE ESTÁN CUMPLIENDO                                                                                                    |
|                                                                                        | SE HAN REORIENTADO                                                                                                    |
|                                                                                        | С <sub>SI</sub><br>С <sub>NO</sub>                                                                                                    |

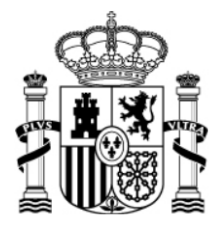

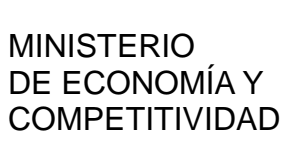

SECRETARÍA DE ESTADO DE INVESTIGACIÓN, DESARROLLO E INNOVACIÓN

SECRETARÍA GENERAL DE CIENCIA, TECNOLOGÍA E INNOVACIÓN

DIRECCIÓN GENERAL DE INVESTIGACIÓN CIENTÍFICA Y TÉCNICA SUBDIRECCIÓN GENERAL DE RECURSOS HUMANOS PARA LA INVESTIGACIÓN

| s  | egun su opinión, ¿cuando está previsto que el investigador en formacion finalice su tesis doctoral? (*) |
|----|----------------------------------------------------------------------------------------------------|
| <  | Durante la ayuda FPI                                                                                    |
| <  | Al terminar la ayuda FPI                                                                                |
| 0  | No esta previsto                                                                                        |
| 0  | itras observaciones relevantes (Máximo 200 palabras) (*)                                                |
|    |                                                                                                    |
|    |                                                                                                    |
| Er | mail del investigador principal (*)                                                                     |
| Γ  |                                                                                                    |
|    |                                                                                                    |
| 1  |                                                                                                    |
|    |                                                                                                    |

El "Resumen técnico" muestra el resultado de las modificaciones llevadas a cabo.

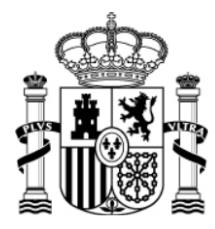

SECRETARÍA GENERAL DE CIENCIA, TECNOLOGÍA E INNOVACIÓN

DIRECCIÓN GENERAL DE INVESTIGACIÓN CIENTÍFICA Y TÉCNICA

SUBDIRECCIÓN GENERAL DE RECURSOS HUMANOS PARA LA INVESTIGACIÓN

|                                                                                                   |                                                                                                    |                                                                                                    |                                                                                                    |                                                                                                    | Ayuda   F.A.Q   Noticias   Salir                                                                                                    |  |
|---------------------------------------------------------------------------------------------------|----------------------------------------------------------------------------------------------------|----------------------------------------------------------------------------------------------------|----------------------------------------------------------------------------------------------------|----------------------------------------------------------------------------------------------------|----------------------------------------------------------------------------------------------------|--|
|                                                                                                   | Datos Ayuda                                                                                                    |                                                                                                    |                                                                                                    |                                                                                                    |                                                                                                    |  |
| BES-2010-                                                                                         |                                                                                                    |                                                                                                    |                                                                                                    |                                                                                                    |                                                                                                    |  |
| esumen técnico                                                                                    |                                                                                                    |                                                                                                    |                                                                                                    |                                                                                                    |                                                                                                    |  |
| escripción de las preguntas y do<br>n la columna de responsable se                                | ocumentos para la justif<br>indica la figura que deb                                                                                                    | ficación de la ay<br>ne subir el docu                                                                                                    | yuda.<br>mento o responde                                                                                                    | r a las pregun                                                                                                    | itas.                                                                                                    |  |
| Pregunta                                                                                          |                                                                                                    |                                                                                                    | Responsable                                                                                                    | Obligatoria                                                                                                    | Respuesta                                                                                                    |  |
| Email del becario / investigador                                                                  |                                                                                                    |                                                                                                    | Investigador                                                                                                    | SI                                                                                                    | raracac@hotmail.com                                                                                                    |  |
| Valore la actividad del investiga<br>para el trabajo de investigación<br>muy mala y 10 excelente) | dor en formación y su<br>en un rango del 0 al 1                                                                                                    | disposición<br>0 (siendo 0                                                                                                    | Investigador<br>principal                                                                                                    | SI                                                                                                    | 8                                                                                                    |  |
| Valore la formación adquirida p<br>rango del 0 al 10 (siendo 0 muy                                | or el investigador en fo<br>/ mala y 10 excelente)                                                                                                    | rmación en un                                                                                                    | Investigador<br>principal                                                                                                    | SI                                                                                                    | 7                                                                                                    |  |
| Segun su opinión, ¿se han cum<br>planteados en el Programa de F                                   | plido los objetivos cient<br>Formación inicial?                                                                                                    | íficos                                                                                                    | Investigador<br>principal                                                                                                    | SI                                                                                                    | SE ESTÁN CUMPLIENDO                                                                                                    |  |
| ¿Se han modificado los objetivo                                                                   | os del programa de forn                                                                                                    | nacion inicial?                                                                                                    | Investigador<br>principal                                                                                                    | SI                                                                                                    | NO                                                                                                    |  |
| Segun su opinión, ¿cuando está<br>formacion finalice su tesis docto                               | i previsto que el investi<br>pral?                                                                                                    | gador en                                                                                                    | Investigador<br>principal                                                                                                    | SI                                                                                                    | Al terminar la ayuda FPI                                                                                                    |  |
| Otras observaciones relevantes                                                                    | (Máximo 200 palabras                                                                                                    | )                                                                                                    | Investigador<br>principal                                                                                                    | SI                                                                                                    |                                                                                                    |  |
| Email del investigador principal                                                                  |                                                                                                    | Investigador<br>principal                                                                                                    | SI                                                                                                    |                                                                                                    |                                                                                                    |  |
|                                                                                                   |                                                                                                    |                                                                                                    |                                                                                                    |                                                                                                    |                                                                                                    |  |
| Documento                                                                                         | cumento Respor                                                                                                    |                                                                                                    |                                                                                                    | Fic                                                                                                    | ichero                                                                                                    |  |
| Informe 24 meses                                                                                  |                                                                                                    | Investigador                                                                                                    |                                                                                                    | Pru                                                                                                    | eba_1.pdf                                                                                                    |  |
| Usuario                                                                                           | Enviada Usuario Va                                                                                                    |                                                                                                    | dador                                                                                                    |                                                                                                    | Validada                                                                                                    |  |
| Investigador                                                                                      | SI                                                                                                    |                                                                                                    |                                                                                                    |                                                                                                    | NO PROCEDE                                                                                                    |  |
|                                                                                                   | BES-2010-<br>esumen técnico<br>escripción de las preguntas y de<br>la columna de responsable se<br>Pregunta<br>Email del becario / investigador<br>Valore la actividad del investigación<br>muy mala y 10 excelente)<br>Valore la formación adquirida p<br>rango del 0 al 10 (siendo muy<br>Segun su opinión, ¿se han cum<br>planteados en el Programa de f<br>¿Se han modificado los objetivo<br>Segun su opinión, ¿cuando está<br>formacion finalice su tesis docto<br>Otras observaciones relevantes<br>Email del investigador principal<br>Documento<br>Informe 24 meses<br>Usuario<br>Investigador | Datos Ayuda           BES-2010-           esumen técnico           escripción de las preguntas y documentos para la justif<br>i la columna de responsable se indica la figura que det<br>Pregunta           Email del becario / investigador           Valore la actividad del investigador en formación y su<br>para el trabajo de investigación en un rango del 0 al 1<br>muy mala y 10 excelente)           Valore la formación adquirida por el investigador en for<br>rango del 0 al 10 (siendo 0 muy mala y 10 excelente)           Segun su opinión, ¿se han cumplido los objetivos cient<br>planteados en el Programa de Formación inicial?           ¿Se han modificado los objetivos del programa de form<br>Segun su opinión, ¿cuando está previsto que el investi<br>formacion finalice su tesis doctoral?           Otras observaciones relevantes (Máximo 200 palabras           Email del investigador principal           Documento           Informe 24 meses           Usuario         Enviada           Investigador         S1 | Datos Ayuda         BES-2010-         esumen técnico         escripción de las preguntas y documentos para la justificación de la aj<br>la columna de responsable se indica la figura que debe subir el docu<br>Pregunta         Email del becario / investigador         Valore la actividad del investigador en formación y su disposición<br>para el trabajo de investigación en un rango del 0 al 10 (siendo 0<br>muy mala y 10 excelente)         Valore la formación adquirida por el investigador en formación en un<br>rango del 0 al 10 (siendo 0 muy mala y 10 excelente)         Segun su opinión, ¿se han cumplido los objetivos científicos<br>planteados en el Programa de Formación inicial?         ¿Se han modificado los objetivos del programa de formacion inicial?         Segun su opinión, ¿cuando está previsto que el investigador en<br>formacion finalice su tesis doctoral?         Otras observaciones relevantes (Máximo 200 palabras)         Email del investigador principal         Documento       Responsable         Informe 24 meses       Investigador         Juario       Enviada       Usuario Valid         Investigador       SI | Datos Ayuda         BES-2010-         asumen técnico         asumen técnico         BES-2010-         asumen técnico         asumen técnico         asumen técnico         Responsable se indica la figura que debe subir el documento o responde         Pregunta         Responsable         Investigador         Investigador en formación y su disposición para el trabajo de investigador en ormación y su disposición para el trabajo de investigador en un rango del 0 al 10 (siendo 0       Investigador principal         Valore la actividad del investigador en formación y su disposición para el trabajo de investigador principal       Investigador principal         Valore la formación adquirida por el investigador en formación en un rango del 0 al 10 (siendo 0 muy mala y 10 excelente)       Investigador principal         Segun su opinión, ¿se han cumplido los objetivos científicos planteados en el Programa de Formación inicial?       Investigador principal         Lise han modificado los objetivos del programa de formacion inicial?         Investigador principal         Lise han cumplido los objetivos que el investigador en formacion finalice su tesis doctoral?         Investigador principal         D | Datos Ayuda         BES-2010-         esumen técnico         esumen técnico         Bes-2010-         Escripción de las preguntas y documentos para la justificación de la ayuda.         Is columna de responsable se indica la figura que debe subir el documento o responder a las pregun         Pregunta       Responsable       Obligatoria         Email del becario / investigador       Investigador       SI         Valore la actividad del investigador en formación y su disposición para el trabajo de investigador en formación en un principal       Investigador principal       SI         Valore la formación adquirida por el investigador en formación en un rango del 0 al 10 (siendo 0 muy mala y 10 excelente)       Investigador principal       SI         Segun su opinión, ¿se han cumplido los objetivos científicos       Investigador principal       SI       SI         Segun su opinión, ¿cuando está previsto que el investigador en formacion inicial?       Investigador principal       SI       SI         Otras observaciones relevantes (Máximo 200 palabras)       Investigador principal       SI       SI         Documento       Responsable       Fic         Informe 24 meses       Investigador       Pru         Usuario       Enviada       Usuario Validador |  |

El siguiente paso es Validar (1) / Rechazar (2) el informe del investigador en formación.

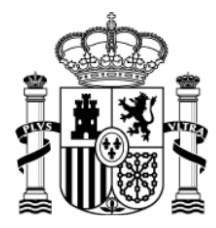

SECRETARÍA GENERAL DE CIENCIA, TECNOLOGÍA E INNOVACIÓN

DIRECCIÓN GENERAL DE INVESTIGACIÓN CIENTÍFICA Y TÉCNICA

SUBDIRECCIÓN GENERAL DE RECURSOS HUMANOS PARA LA INVESTIGACIÓN

| >> JUSTIFICACIONES                                            |                                                            |                        |                      | jipfeca                | ai Ayuda   F.A.Q   Noticias   Salir       |
|---------------------------------------------------------------|------------------------------------------------------------|------------------------|----------------------|------------------------|-------------------------------------------|
| ▶ Listado Ayudas                                              |                                                            |                        |                      |                        |                                           |
| ▶ Datos Ayuda                                                 |                                                            | Datos Ayuda            |                      |                        |                                           |
| Justificación Técnica                                         | BES-2010-                                                  |                        |                      |                        |                                           |
| <ul><li>Informe</li><li>Preguntas</li></ul>                   | Validación/Rechazo                                         | 1                      | 2                    |                        |                                           |
| <ul> <li>Validar/Rechazar</li> <li>Resumen técnico</li> </ul> |                                                            | Validar                | Rechazar             | Cancelar               |                                           |
| Informes Anteriores                                           | Si pulsa Validar, se validarán los                         | elementos que se pre   | sentan a continuació | n                      |                                           |
| Cerrar justificación                                          | Si pulsa <b>Rechazar</b> , se rechazarar<br>de los mismos. | i los elementos que se | presentan a continu  | Jación y deberá volver | a enviar la justificiación el responsable |
|                                                               | Pregunta                                                   |                        | Responsable          | Obligatoria            | Respuesta                                 |
|                                                               | Email del becario / investigador                           |                        | Investigador         | SI                     |                                           |
|                                                               |                                                            | -                      |                      |                        |                                           |
|                                                               | Documento                                                  |                        | Responsable          |                        | Fichero                                   |
|                                                               | Informe 24 meses                                           |                        | Investigador         |                        | Prueba_1.pdf                              |
|                                                               | ¿Desea enviar un correo informati<br>No 💌                  | vo a la persona cuyo   | informe va a rechaza | ar o validar?          |                                           |

Si se ejecuta "Rechazar", se revoca el informe del investigador en formación y será necesario que éste último vuelva a realizar y enviar la justificación.

Si se pulsa "Validar", se aprueba el informe del investigador en formación y se envía la justificación técnica. Aparece el siguiente mensaje.

| >> JUSTIFICACIONES                                                                           |                                  | Ayuda   F.A.Q   Noticias   Salir                       |
|----------------------------------------------------------------------------------------------|----------------------------------|--------------------------------------------------------|
| <ul> <li>Listado Ayudas</li> <li>Datos Ayuda</li> </ul>                                      | La justificación técnica ha s    | sido validada.                                         |
| Justificación Técnica                                                                        |                                  | Datos Ayuda                                            |
| Informe                                                                                      | BES-2010-                        |                                                        |
| <ul> <li>Información adicional</li> <li>Informes Participantes</li> <li>Preguntas</li> </ul> | Validación/Rechazo               |                                                        |
| <ul> <li>Validar/Rechazar</li> <li>Resumen técnico</li> </ul>                                |                                  | Rechazar Cancelar                                      |
| Informes Anteriores                                                                          |                                  |                                                        |
| <ul> <li>Cerrar justificación</li> </ul>                                                     | ¿Desea enviar un correo informat | ivo a la persona cuyo informe va a rechazar o validar? |

Si se acude al apartado Justificación Técnica antes de cerrar la justificación, se podrá "Autorrechazar" (1) la validación que se ha llevado a cabo o "Rechazar" (2) directamente el informe.

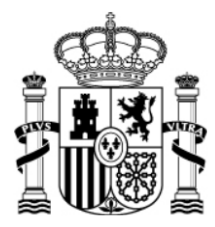

#### SECRETARÍA DE ESTADO DE INVESTIGACIÓN, DESARROLLO E INNOVACIÓN

SECRETARÍA GENERAL DE CIENCIA, TECNOLOGÍA E INNOVACIÓN

DIRECCIÓN GENERAL DE INVESTIGACIÓN CIENTÍFICA Y TÉCNICA SUBDIRECCIÓN GENERAL DE RECURSOS HUMANOS PARA LA INVESTIGACIÓN

En todos estos casos se puede informar por correo electrónico al Investigador en Formación acerca de todas las acciones que se están llevando a cabo.

| έDes | sea | enviar | un | correo | informative | o a l | a persona | cuyo | informe | va | a rechazar | 0 | validar? |
|------|-----|--------|----|--------|-------------|-------|-----------|------|---------|----|------------|---|----------|
| No   | ~   |        |    |        |             |       |           |      |         |    |            |   |          |

MINISTERIO

DE ECONOMÍA Y COMPETITIVIDAD

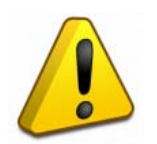

Para que todo el proceso tenga validez es obligatorio "Cerrar Justificación". Sin este paso no se da por concluida la justificación

Entrar en el apartado **Cerrar Justificación** y, a continuación, pulsar en el botón "Cerrar Justificación" para acceder a la ventana que nos muestra un resumen de la justificación seleccionada.

| >> JUSTIFICACIONES                                                                                   |               |                            |                         |                                                  | Ayuda   F.A.Q   Noticias   Salir                  |
|----------------------------------------------------------------------------------------------------|---------------|----------------------------|-------------------------|--------------------------------------------------|---------------------------------------------------|
| <ul> <li>Listado Ayudas</li> <li>Datos Ayuda</li> </ul>                                              | REC 2010      |                            | Datos Ayuda             |                                                  |                                                   |
| <ul> <li>Justificación Técnica</li> <li>Informes Anteriores</li> <li>Cerrar justificación</li> </ul> | Cierre de Jus | stificación                | 1                       |                                                  |                                                   |
| <ul> <li>Cerrar justificación</li> <li>Ver Justificaciones Cerradas</li> </ul>                       | Selección     | Inicio Plazo<br>31/07/2012 | Fin Plazo<br>30/09/2012 | Tipo Justificación<br>Informe Científico-Técnico | Descripción<br>AYUDAS FPI 2010 - INFORME 24 MESES |
|                                                                                                    |               | 1                          | 1                       | Cerrar Justificación                             |                                                   |
|                                                                                                    |               |                            |                         | Т                                                |                                                   |

Como aparece en la aplicación, es necesario que, en primer lugar, obtenga un "Borrador" (1) para cerciorarse que su justificación es correcta y poder realizar las modificaciones oportunas en la justificación telemática.

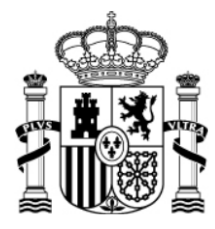

SECRETARÍA GENERAL DE CIENCIA, TECNOLOGÍA E INNOVACIÓN

DIRECCIÓN GENERAL DE INVESTIGACIÓN CIENTÍFICA Y TÉCNICA

SUBDIRECCIÓN GENERAL DE RECURSOS HUMANOS PARA LA INVESTIGACIÓN

| >> JUSTIFICACIONES                                                             |                                                                                                    |                                                           |                           |                        | Ayuda   F.A.Q   Noticias   Salir     |  |  |  |  |
|--------------------------------------------------------------------------------|----------------------------------------------------------------------------------------------------|-----------------------------------------------------------|---------------------------|------------------------|--------------------------------------|--|--|--|--|
| Listado Ayudas                                                                 | Datos                                                                                                    | s Ayuda                                                   |                           |                        |                                      |  |  |  |  |
| <ul> <li>Datos Ayuda</li> <li>Justificación Técnica</li> </ul>                 | BES-2010-                                                                                                    |                                                           |                           |                        |                                      |  |  |  |  |
| > Informes Anteriores                                                          |                                                                                                    |                                                           |                           |                        |                                      |  |  |  |  |
| Cerrar iustificación                                                           | Cerrar Justificacion                                                                                          |                                                           |                           |                        |                                      |  |  |  |  |
| <ul> <li>Cerrar justificación</li> <li>Ver Justificaciones Cerradas</li> </ul> | tificación aciones Cerradas                                                                                   |                                                           |                           |                        |                                      |  |  |  |  |
|                                                                                | Va a proceder a cerrar la justificación se<br>es correcta.                                                    | eleccionada. Es recomendable q                            | ue obtenga un bor         | rador previo p         | ara cerciorarse que su justificación |  |  |  |  |
|                                                                                | Plazo de Justificación: 31/07/2012-3                                                                          | 30/09/2012                                                |                           |                        |                                      |  |  |  |  |
|                                                                                | Tipo Justificación: Informe Científico                                                                        | Técnico                                                   |                           |                        |                                      |  |  |  |  |
|                                                                                | Pregunta                                                                                                    |                                                           | Responsable               | Obligatoria            | Respuesta                            |  |  |  |  |
|                                                                                | Email del becario / investigador                                                                              |                                                           | Investigador              | SI                     |                                      |  |  |  |  |
|                                                                                | Valore la actividad del investigador en<br>para el trabajo de investigación en un<br>muy mala y 10 excelente) | formación y su disposición<br>rango del 0 al 10 (siendo 0 | Investigador<br>principal | SI                     | 8                                    |  |  |  |  |
|                                                                                | Valore la formación adquirida por el in<br>rango del 0 al 10 (siendo 0 muy mala                               | vestigador en formación en un<br>y 10 excelente)          | Investigador<br>principal | SI                     | 7                                    |  |  |  |  |
|                                                                                | Segun su opinión, ¿se han cumplido lo<br>planteados en el Programa de Formaci                                 | s objetivos científicos<br>ión inicial?                   | Investigador<br>principal | SI SE ESTÁN CUMPLIENDO |                                      |  |  |  |  |
|                                                                                | ¿Se han modificado los objetivos del p                                                                        | rograma de formacion inicial?                             | Investigador<br>principal | SI                     | NO                                   |  |  |  |  |
|                                                                                | Segun su opinión, ¿cuando está previs<br>formacion finalice su tesis doctoral?                                | to que el investigador en                                 | Investigador<br>principal | SI                     | Al terminar la ayuda FPI             |  |  |  |  |
|                                                                                | Otras observaciones relevantes (Máxir                                                                         | no 200 palabras)                                          | Investigador<br>principal | SI                     |                                      |  |  |  |  |
|                                                                                | Email del investigador principal                                                                              |                                                           | Investigador<br>principal | SI                     |                                      |  |  |  |  |
|                                                                                | Documento                                                                                                    | Responsable                                               | Obligatori                | 0                      | Fichero                              |  |  |  |  |
|                                                                                | Informe 24 meses                                                                                              | Investigador                                              | SI                        |                        | Prueba_1.pdf                         |  |  |  |  |
|                                                                                |                                                                                                    |                                                           |                           |                        |                                      |  |  |  |  |
|                                                                                |                                                                                                    |                                                           |                           |                        |                                      |  |  |  |  |
|                                                                                |                                                                                                    | Borrador Cerr                                             | ar con Registro Ma        | anual                  |                                      |  |  |  |  |
|                                                                                |                                                                                                    | 1                                                         | 2                         |                        |                                      |  |  |  |  |

Si pulsamos "Cerrar con Registro Manual" (2) ya no se puede realizar ninguna modificación en la Justificación, el proceso telemático queda concluido y da paso a la última pantalla, en la que se puede visualizar el resultado final de la Justificación Técnica.

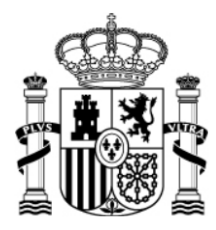

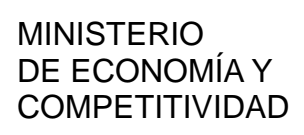

SECRETARÍA GENERAL DE CIENCIA, TECNOLOGÍA E INNOVACIÓN

DIRECCIÓN GENERAL DE INVESTIGACIÓN CIENTÍFICA Y TÉCNICA

SUBDIRECCIÓN GENERAL DE RECURSOS HUMANOS PARA LA INVESTIGACIÓN

| >> JUSTIFICACIONES                                    |                                             | Ayuda   F.A.Q   Noticias   Salir |
|-------------------------------------------------------|---------------------------------------------|----------------------------------|
| ▶ Listado Ayudas                                      | Distant Annualis                            |                                  |
| Datos Ayuda                                           | Datos Ayuda                                 |                                  |
| Justificación Técnica                                 | BES-2010-                                   |                                  |
| Informes Anteriores                                   | Justificación Enviada                       |                                  |
| Cerrar justificación                                  |                                             |                                  |
| Cerrar justificación     Vor lustificaciones Corradas | Proyecto: BES-2010-                         |                                  |
| <ul> <li>Ver sustilicaciones cerradas</li> </ul>      | Su justificación ha sido enviada con exito. |                                  |
|                                                       | Ver Justificación Técnica                   |                                  |
|                                                       |                                             |                                  |

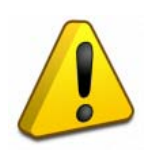

# MUY IMPORTANTE

Pulsar el botón "Ver Justificación Técnica" y remitir el modelo de Justificación Científico-Técnico en pdf, el cual se deberá imprimir, firmar y enviar junto con el del Investigador en Formación a través de de un registro válido a la Subdirección General de Recursos Humanos para la Investigación – Subprograma FPI – C/ Albacete, 5 – 28027 Madrid

Los modelos que debe firmar y remitir al MICINN son dos y tienen los formatos siguientes:

Modelo del investigador en formación (firmado por él):

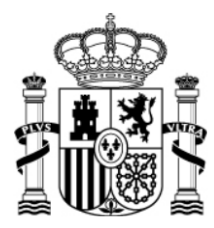

SECRETARÍA DE ESTADO DE INVESTIGACIÓN, DESARROLLO E INNOVACIÓN

SECRETARÍA GENERAL DE CIENCIA, TECNOLOGÍA E INNOVACIÓN

DIRECCIÓN GENERAL DE INVESTIGACIÓN CIENTÍFICA Y TÉCNICA

SUBDIRECCIÓN GENERAL DE RECURSOS HUMANOS PARA LA INVESTIGACIÓN

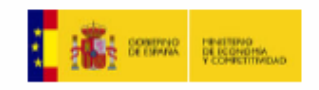

| DIRECCIÓN GENERAL DE INVESTIGACIÓN<br>CIENTÍFICA Y TÉCNICA SUBDIRECCIÓN |
|-------------------------------------------------------------------------|
| GENERAL DE RECURSOS HUMANOS PARA L<br>INVESTIGACIÓN                     |

### SUBPROGRAMA BECAS FPI

| BECARIO:                            |                                    |             |           |  |  |  |  |  |
|-------------------------------------|------------------------------------|-------------|-----------|--|--|--|--|--|
| AÑO DE CONVOCATORIA:                | 2010                               | REFERENCIA: | BES-2010- |  |  |  |  |  |
| ENTIDAD BENEFICIARIA:               |                                    |             |           |  |  |  |  |  |
| CIF:                                |                                    |             |           |  |  |  |  |  |
| FECHA DE INCORPORACIÓN:             | FECHA DE INCORPORACIÓN: 01/10/2010 |             |           |  |  |  |  |  |
|                                     |                                    |             |           |  |  |  |  |  |
| PROYECTO AL QUE ESTÁ INC            | ORPORADO:                          |             |           |  |  |  |  |  |
| INVESTIGADOR PRINCIPAL/RESPONSABLE: |                                    |             |           |  |  |  |  |  |
|                                     |                                    |             |           |  |  |  |  |  |

Junto con la justificación se ha incluído el siguiente informe de seguimiento:

| DOCUMENTO DE SEGUIMIENTO | TIPO             | Resumen                          |  |
|--------------------------|------------------|----------------------------------|--|
| Prueba_1.pdf             | Informe 24 meses | d709f500f0100a10f77c2eaad46709bf |  |

En ...... de ...... de ......

| Nombre, apellidos y firma del becario |  |  |  |  |  |
|---------------------------------------|--|--|--|--|--|

Nota importante: Esta hoja resumen solo será válida si ha sido generada por la aplicación telemática. El documento obtenido por esta via no será válido si incorpora correcciones o enmiendas.

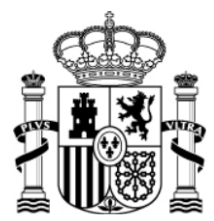

SECRETARÍA DE ESTADO DE INVESTIGACIÓN, DESARROLLO E INNOVACIÓN

SECRETARÍA GENERAL DE CIENCIA, TECNOLOGÍA E INNOVACIÓN

HUMANOS PARA LA INVESTIGACIÓN

DIRECCIÓN GENERAL DE INVESTIGACIÓN CIENTÍFICA Y TÉCNICA SUBDIRECCIÓN GENERAL DE RECURSOS

Modelo del investigador principal (firmado por el IP):

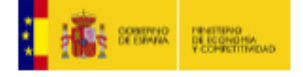

I30X10X132193X410810XV1

DIRECCIÓN GENERAL DE INVESTIGACIÓN CIENTÍFICA Y TÉCNICA SUBDIRECCIÓN GENERAL DE RECURSOS HUMANOS PARA LA INVESTIGACIÓN

### JUSTIFICACIÓN CIENTÍFICO-TÉCNICA

### SUBPROGRAMA BECAS FPI

| BECARIO:                            |      |             |           |  |  |  |  |
|-------------------------------------|------|-------------|-----------|--|--|--|--|
| AÑO DE CONVOCATORIA:                | 2010 | REFERENCIA: | BES-2010- |  |  |  |  |
| ENTIDAD BENEFICIARIA:               |      |             |           |  |  |  |  |
|                                     |      |             |           |  |  |  |  |
| FECHA DE INCORPORACION: 01/10/2010  |      |             |           |  |  |  |  |
| AREA TEMATICA/MODALIDAD:            |      |             |           |  |  |  |  |
| PROYECTO AL QUE ESTÁ INCORPORADO:   |      |             |           |  |  |  |  |
| INVESTIGADOR PRINCIPAL/RESPONSABLE: |      |             |           |  |  |  |  |

Junto con la justificación se ha incluído el siguiente informe de seguimiento:

| DOCUMENTO DE SEGUIMIENTO | TIPO             | Resumen                          |
|--------------------------|------------------|----------------------------------|
| Prueba_1.pdf             | Informe 24 meses | d709f500f0100a10f77c2eaad46709bf |

Para cualquier consulta: fpiseguimiento@mineco.es